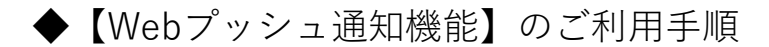

<u>※この機能は、iOS⇒16.4以上</u> Android⇒Android 12以上のスマートフォン・タブレットで ご利用頂ける機能となっております。

プッシュ通知を表示させるために、下記の2つの操作が必要になります

## [操作1]ラインネットの画面をホーム画面に追加していただく

⇒追加の手順は、iPhoneとAndroidで異なりますのでご注意ください。

- <iPhoneに追加する手順>
- 1. ラインネット利用者画面をSafariで開きます(会員登録が完了後)。

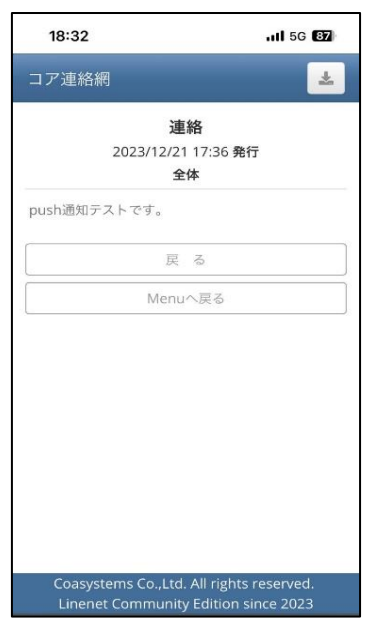

2. 画面右上部にある、ダウンロードボタンをタップします。

| 18:32                       | 111 5G <b>87</b> |
|-----------------------------|------------------|
| コア連絡網                       | 7                |
| 連絡                          |                  |
| 2023/12/21 17:36            | 発行               |
| 全体                          |                  |
| push通知テストです。                |                  |
| 戻 る                         |                  |
| Menuへ戻る                     |                  |
|                             |                  |
| Coasystems Co.,Ltd. All rig | hts reserved.    |

3. 画面下部にある共有アイコンをタップし、メニュー内の【ホーム画面に追加】を選択します。

最後に確認画面が出ますので、画面右上部の【追加】をタップすれば完了です。 ※この操作は必ず【アプリインストール手順】の画面で行ってください。

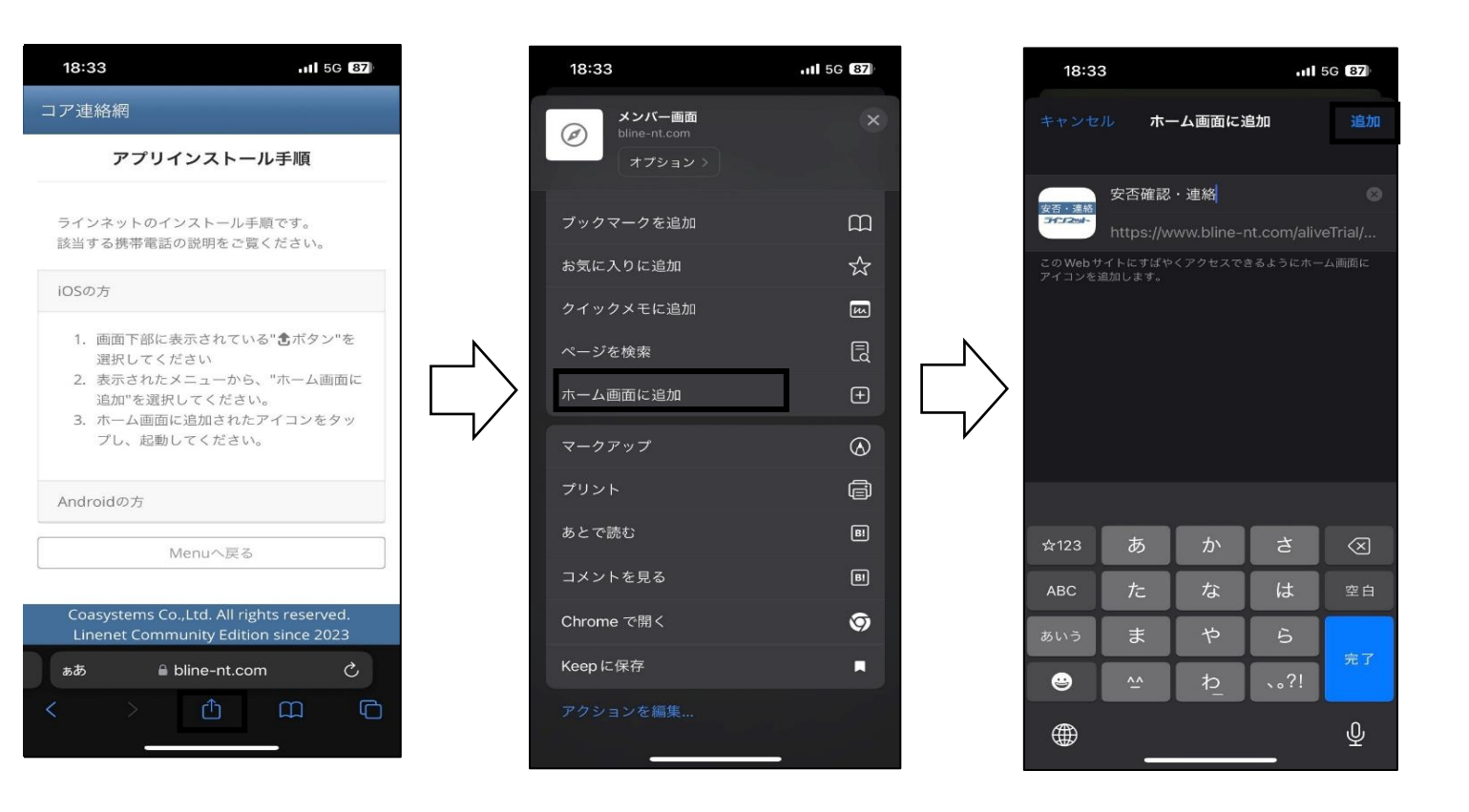

<Androidに追加する手順>

1. ラインネット利用者画面をChromeで開きます(会員登録が完了後)。

| 18:32 🔀 🚱 😨 😯 🕅 🕅 🏂 5G 🗖 🔒 52%              |
|---------------------------------------------|
|                                             |
| テスト12345678901 📥                            |
| This is<br>LOGO !!<br>-お知らせ-                |
| 2023/12/21 10:47 発行                         |
| 全体                                          |
| お知らせメール                                     |
| 戻 る                                         |
| Menuへ戻る                                     |
|                                             |
|                                             |
|                                             |
|                                             |
|                                             |
|                                             |
|                                             |
| Coopyretoppe Co. Ltd. All vicibite received |
| Linenet Bussiness Edition since 2009 - 2012 |
|                                             |

2. 画面右上部にある、ダウンロードボタンをタップ。

| 18:32 🕄 🚱 👽 🗘 🕅 🎘 5G 🖌 🗎 52%                              |
|-----------------------------------------------------------|
|                                                           |
| テスト1 2 3 4 5 6 7 8 9 0 1 📩                                |
| This is<br>LOGO !!<br>-お知らせ-<br>2023/12/21 10:47 発行<br>全体 |
| お知らせメール                                                   |
| 戻る                                                        |
| Menuへ戻る                                                   |
| Consistents Co. Ltd. All sights consisted                 |
| Linenet Bussiness Edition since 2009 - 2012               |
| - • E                                                     |

画面右上部の三点アイコンをタップし、メニュー内の【アプリをインストール】を選択します。
 最後に確認画面が出ますので、画面中央部の【インストール】をタップすれば完了です。
 ※この操作は必ず【アプリインストール手順】の画面で行ってください。

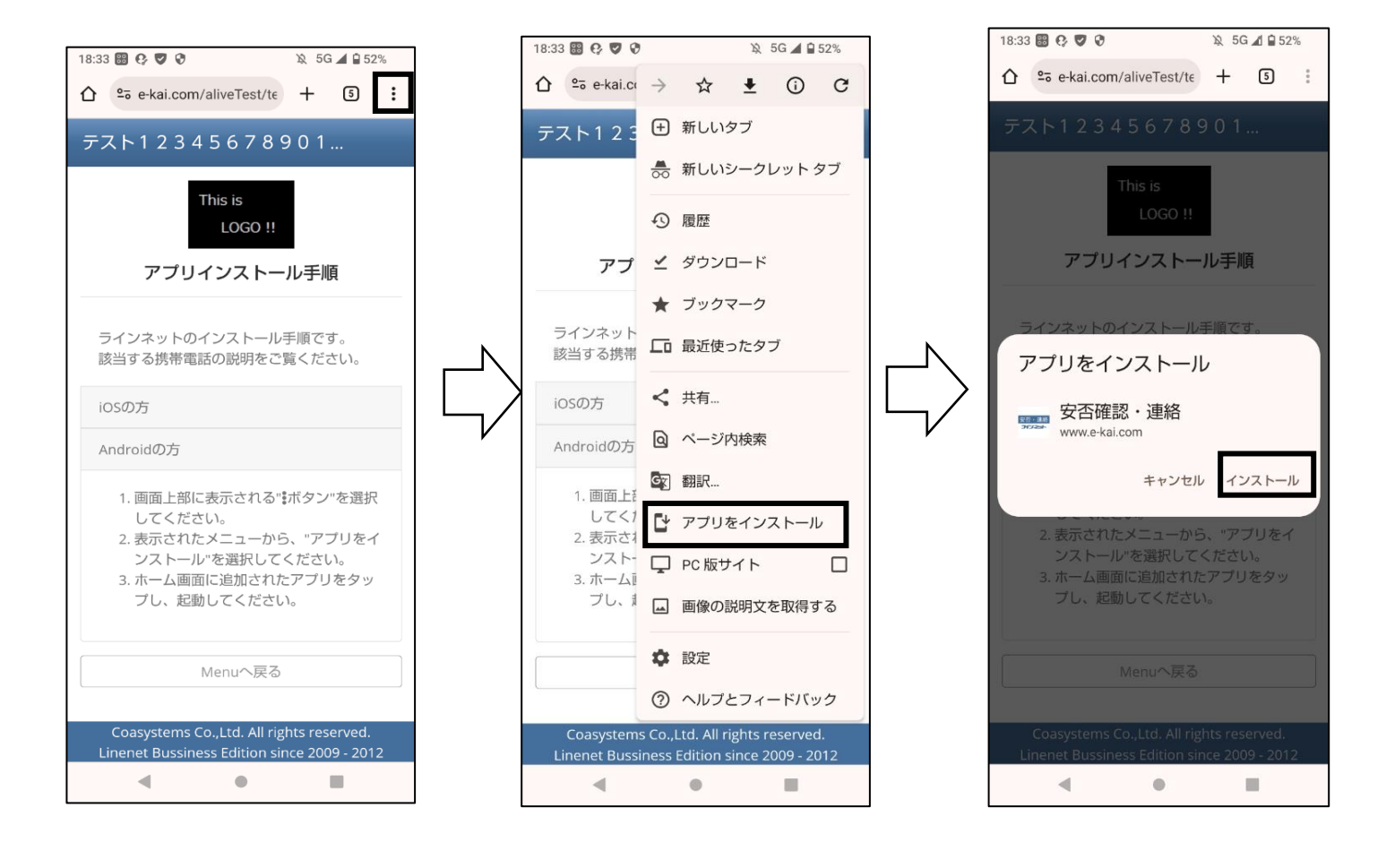

## [操作2]ラインネットからのプッシュ通知を許可するように設定する。

1. ホーム画面に追加後にそこから利用者画面を表示させます。

| 18:40                                                         | 11 5G 87                |
|---------------------------------------------------------------|-------------------------|
| <br>コア連絡網                                                     |                         |
| 2023/12/21 18:40                                              |                         |
| ♥ 連絡網                                                         | >                       |
| ▲ 緊急召集                                                        | >                       |
| *安否確認                                                         | >                       |
| <ul> <li>■ は未回答のものがあります。</li> <li>■ は期限間近のものがあります。</li> </ul> |                         |
| 配布物一覧                                                         |                         |
| 登録情報変更                                                        |                         |
| プッシュ通知設定                                                      |                         |
|                                                               |                         |
|                                                               |                         |
|                                                               |                         |
|                                                               |                         |
|                                                               |                         |
|                                                               |                         |
| Coasystems Co.,Ltd. All rights<br>Linenet Community Edition   | reserved.<br>Since 2023 |

 表示されたメニュー内の【プッシュ通知設定】を選択し、【プッシュ通知を受け取る】を タップして通知をオンに切り替えれば完了です。

|                                     |         | 18:40       |                      |
|-------------------------------------|---------|-------------|----------------------|
| コア連絡網                               |         | コア連絡網       |                      |
| 2023/12/21                          | 1 18:40 | プッシ         | ュ通知設定                |
| ♥ 連絡網                               | >       | アプリからプッシュ通知 | ロを受け取ることが「           |
| ▲ 緊急召集                              | >       | ■ プッシュ通知    |                      |
| ★ 安否確認                              | >       | OFF         |                      |
| ≤ は未回答のものがあります。<br>≤ は期限間近のものがあります。 |         |             | 通知を受け取る              |
| 配布物一                                | - 52    |             | 戻る                   |
| 登録情報                                | 変更      |             | 1997 - 99 - 1997 - 9 |
| プッシュ通                               | 知設定     |             |                      |